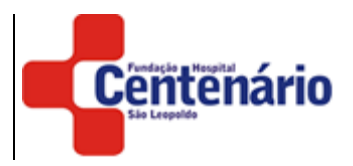

### NOTA DE ESCLARECIMENTO

#### PROCESSO SELETIVO 003/2020

### PROCESSO SELETIVO SIMPLIFICADO PARA CONTRATAÇÃO TEMPORÁRIA DE EXCEPCIONAL INTERESSE PÚBLICO

ANTONIO BEGNINI DOS SANTOS, Vice-Presidente Administrativo e Financeiro da Fundação Hospital Centenário no uso legal de suas atribuições, de conformidade a Lei Municipal n° 6.055 de 14 de setembro de 2006 e a Lei nº 7.503, de 29 de agosto de 2011 que altera a redação dos artigos 214 e 215, e com base na Lei Municipal n° 9.095, de 22 de novembro de 2019, vem a público esclarecer e comunicar o que segue:

- 1. O Processo Seletivo em menção, quando na fase de inscrições exclusivamente por meio eletrônico, em que o candidato acessou o site, através do endereço <u>www.hospitalcentenario.rs.gov.br</u> e preencheu o formulário de Requisição de Inscrição. No campo destinado ao preenchimento da Experiência Profissional, o sistema apresentou uma falha crítica na gravação dos dados fornecidos nos campos das datas de admissão e demissão, o erro se deu em razão de acidentalmente o arquivo chamado *"generateExp.js"*, ser deletado internamente da estrutura do sistema, não armazenando as informações adequadamente, fazendo com que as datas em sua grande maioria ficassem em branco, como se não tivessem sido preenchidas pelo candidato, consequentemente esse erro, além da pontuação, a ordem de classificação estão em desacordo com a realidade.
- 2. Em virtude do ocorrido, será aberto o prazo de 04 dias, de 10/07/2020 a 13/07/2020, para os candidatos que tiveram suas inscrições homologadas, editarem as informações das datas de admissão e demissão nos campos de Experiência Profissional. Os demais prazos obedecerão a 2ª retificação ao Edital, publicada no site da Fundação.
- 3. Somente estarão habilitados para edição os campos datas de "admissão e demissão" das empresas já cadastradas anteriormente pelo candidato, não serão oportunizadas edições nos demais dados cadastrados, tampouco inclusão ou exclusão de algum novo dado.
- 4. Para acessar o sistema e editar as informações o candidato deverá:
  - 4.1 Acessar o site da Fundação Hospital Centenário, através do endereço eletrônico <u>www.hospitalcentenario.rs.gov.br</u> e clicar em Editais, ou diretamente pelo seguinte link <u>http://edital.hospitalcentenario.rs.gov.br/editalfhcsl/formulario-edital</u>.

## FUNDAÇÃO HOSPITAL CENTENÁRIO

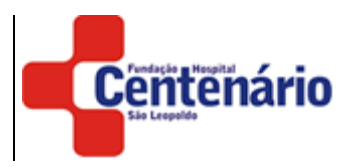

4.2 Login: digitar o seu CPF. Senha: sua data de nascimento.

| <u>All</u> endric                                                             |          |                                                        |                     |
|-------------------------------------------------------------------------------|----------|--------------------------------------------------------|---------------------|
|                                                                               |          | Edição de                                              | e dados cadastrados |
|                                                                               |          |                                                        |                     |
|                                                                               |          | Coloque seus dados abaixo<br>para editar seu cadastro! |                     |
| Login<br>Aqui vocé poderá<br>entrar no sistema de<br>formulário.              | <b>→</b> | Digite seu opf                                         |                     |
| Para entrar digite<br>seu opf e como<br>senha será sua data<br>de nascimento. |          | Diretto suo sonten                                     |                     |
| Ex:<br>Login: 000.000.000-00<br>Senha: 13/06/1970                             |          |                                                        |                     |
|                                                                               |          | Entrar                                                 |                     |
|                                                                               |          |                                                        |                     |
|                                                                               |          |                                                        |                     |
|                                                                               |          |                                                        |                     |
|                                                                               |          |                                                        |                     |

4.3 Para confirmação do cadastro, os dados pessoais básicos serão apresentados. Logo após, estarão disponíveis os campos de Experiência Profissional do formulário para edição das datas de admissão e demissão.

| Centenário |                                                                                   |                       |                                       |             |                                                                                             | Visualizar dados | <b>←</b> Voltar |
|------------|-----------------------------------------------------------------------------------|-----------------------|---------------------------------------|-------------|---------------------------------------------------------------------------------------------|------------------|-----------------|
|            |                                                                                   |                       |                                       |             |                                                                                             |                  |                 |
|            | Dados pessoais                                                                    |                       |                                       |             |                                                                                             |                  |                 |
|            |                                                                                   |                       | Cargo: Clinico Geral Assistente       | ⊷           | Dados pessoais<br>Informações básicas                                                       |                  |                 |
|            |                                                                                   |                       | Nome Completo:Maria Silva             |             |                                                                                             |                  |                 |
|            | Data de Nascimento33/08/1970                                                      |                       |                                       |             |                                                                                             |                  |                 |
|            |                                                                                   |                       | CPF:123.123.123-12                    |             |                                                                                             |                  |                 |
|            |                                                                                   | Email:maria@gmail.com |                                       |             |                                                                                             |                  |                 |
|            |                                                                                   |                       | Experiências Profissiona              | is          |                                                                                             |                  |                 |
|            |                                                                                   |                       | Cargo:Médico                          |             |                                                                                             |                  |                 |
|            | Alteração das datas<br>Aqui você pode alterar<br>a data de admissão e<br>demissão | ⊶                     | Empresa:Hospital Centenário           |             |                                                                                             |                  |                 |
|            |                                                                                   |                       | Admissão                              |             |                                                                                             |                  |                 |
|            |                                                                                   |                       | 13/03/2002                            |             |                                                                                             |                  |                 |
|            |                                                                                   |                       | Demissão                              |             |                                                                                             |                  |                 |
|            |                                                                                   |                       | 13/03/2020                            |             |                                                                                             |                  |                 |
|            |                                                                                   |                       | · · · · · · · · · · · · · · · · · · · |             | Salvar alterações                                                                           |                  |                 |
|            |                                                                                   |                       | Editor                                | <b>~~</b> 0 | Após realizar a alterações de<br>dados, clique no botão "Edita<br>para salvar as alterações | os<br>al"        |                 |
|            |                                                                                   |                       |                                       |             | para aurar da antilações                                                                    |                  |                 |
|            |                                                                                   |                       |                                       |             |                                                                                             |                  |                 |

4.4 Ao finalizar a edição basta clicar em Editar para os dados serem gravados.

# FUNDAÇÃO HOSPITAL CENTENÁRIO

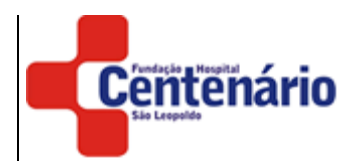

| Centenário |                                                                                       |                                                     | Visualizar dados |
|------------|---------------------------------------------------------------------------------------|-----------------------------------------------------|------------------|
|            |                                                                                       |                                                     |                  |
|            | Edição realizada com sucesso!                                                         |                                                     |                  |
|            | Após salvar suas alterações você<br>será redirecionado para esta<br>página de sucesso | $\sim$                                              |                  |
|            |                                                                                       | Você acabou de realizar alterações no seu cadastro! |                  |
|            |                                                                                       | Quero editar novamente                              |                  |
|            |                                                                                       |                                                     |                  |
|            |                                                                                       |                                                     |                  |

4.5 Para fins de comprovação dos dados, a ficha de inscrição poderá ser acessada no Site da Fundação Hospital Centenário, clicando em Processo Seletivo sendo o login o CPF do candidato.

São Leopoldo/RS, 10 de julho de 2020.

Antônio Begnini dos Santos Vice-Presidente Administrativo e Financeiro